# PHIUPS

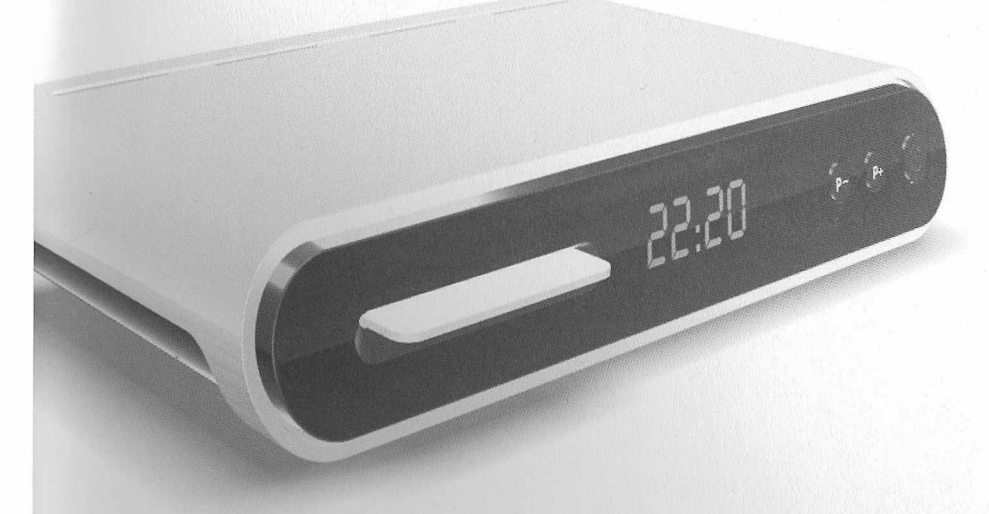

| gitale Satellietontvanger   | 3   |
|-----------------------------|-----|
| gital Satellite Receiver    | 37  |
| gitaler Satelliten-Receiver | 71  |
| cepteur Satellite Numérique | 105 |

by

2

© 2008 Koninklijke Philips Electronics NV All rights reserved. Document order number: 502-3019600

# PHILIPS

DSR2221

## INHOUD

#### Dutch Veiligheidsinstructies 5 9 91 92 2 Uw digitale satellietontvanger 8 9.3 9.4 Produktbeschrijving 3 3.1 Vooraanzicht 9 10 Achteraanzicht 3.2 Afstandsbediening 11 3.3 10.1 10.2 Ontvanger aansluiten 13 4 Aansluiten op digitale 41 HiFi-apparatuur 14 12 5 Menu structuur 15 12.1 12.2 12.3 Installeren van de satellietontvanger I 6 6 12.4 Instellingen 16 61 12.5 Technische informatie 6.2 18 126 Het installeren van de kanalen 19 6.3 6.4 Kanalen opslaan in de automatische modus 20 Het menu 21 7 Code en kinderslot 21 71 7.2 Voorkeurkanalen kiezen 22 7.3 Programma's opnemen 22 7.4 Informatie abonnement en brievenbus 24 Informatiebalken (Info) 25 8 Onderste balk 8.1 25

Bovenste balk

#### ----- leem de tijd om deze gebruikershandleiding door te nemen voordat u de digitale Electronische programmagids (EPG) --: atellietontvanger gaat gebruiken. .)e handleiding bevat belangrijke informatie en opmerkingen over het gebruik. Programma overzicht Film, sport, jeugd, documentaire en overige genres Uw oude product verwijderen. Het product is vervaardigd uit materialen Selecteren programma's Liist geselecteerde programma's 10 Wanneer u naar' een programma kijkt

en onderdelen van hoge kwaliteit, die opnieuw gebruikt kunnen worden. Het symbool van een vuilnisbak met een kruis erdoor op een product of op de verpakking betekent dat het product voldoet aan de Europese Richtlijn 2002/96/EG.Stel uzelf op de hoogte van het bij u gelgende systeem van inzameling van elektronische producten. Houdt u aan de plaatselijke voorschriften en zet oude producten niet bij het huisvuil.De correcte vernietiging van uw oude producten voorkomt schade aan milieu en volksgezondheid.

Het recycle symbool op verpakkingen en gebruiksaanwijzingen betekent dat deze onderdelen gerecvoled kunnen worden.Zet ze dus niet bij het huisvuil

Het recycle symbool op plastiek verpakkingen betekent dat deze gerecycled kunnen worden zet ze dus niet bij het huisvuil..

De groene stip op kartonnen verpakkingen betekent dat PHILIPS financieel bijdraagt aan de organisatie voor het "Verwijderen en terugwinnen van verpakkingsafval".

Wanneer u naar een programma kiikt. Tijdens het raadplegen van de epg

#### 11 Radiokanalen

- De kanalen
- De lijst van kanalen
- De nummering van kanalen wijzigen
- Nieuwe kanalen toevoegen Kanalen verwiideren
- Kanalen opnieuw installeren
- Kanalen herinstalleren in automatische modus

13 Informatie voor abonnees (nog niet beschikbaar).

14 Symbolen en afkortingen

- 15 Vaak gestelde vragen
- 16 Technische specificaties

25

**VEILIGHEIDSINSTRUCTIES** 5

4 INHOUD

8.2

## Vei ligheidsi nstructies

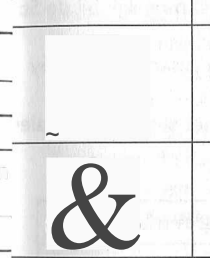

### **Belangrijk**

Bij het ontwikkelen van deze decoder dis seciale aandacht besteed aan het minimaliseren van zIJn deel uit van de Pace doelstelli-ge aan be el~~n van de Europese richtlijn 200S/32/EC. Dit maakt met etre ring tot verantwoordelijk milieubeleid.

De decoder heeft een toets waarmee u hem UIT k zeer weinig energie veel mind d d S unt zetten Als de decoder uit staat verbruikt h , er an In e tand-by stand. In onderstaande tabel kunt u zien dat:

- U met het uitzetten van uw decoder ener ie bes beperken van de voor het minde het geld, en dus geld) en dat u bijdraagt aan het i leu scae u <e, Uitstoot van kooldioxide
- ~m uw d.edcoder uit te zetten moet u lang (ongeveer 2 seconden) op de knop C) drukken aan d@imorzij: edvan het apparaat, of op de knop to van de afstandsbedlenrng. Om het apparaat Uil

• Wanneer uw decoder uitsta t k k o porzijde van het apparaat drukken. vooraf gepro r d a an unnen er geen updates uitgevoerd worden en worden by stand g am meer e opnames niet uitgevoerd. Deze functies zijn wel mogelijk bij de Stand

• U kunt de knop op de afstandsbediening gebruiken om van de AAN stand d S d b stand te gaan en andersom naar e tan - y

 ~s ~uw decoder enk~le dagen niet gebruikt, kunt u ook de stekker uit het stopcontact halen p re manier verbrUikt het apparaat helemaal geen stroom.

| A State of the second second second second second second second second second second second second second second |                                  | the first and the second second second second second second second second second second second second second se |
|----------------------------------------------------------------------------------------------------|----------------------------------|----------------------------------------------------------------------------------------------------|
| Stand                                                                                                    | Signalering aan de voorzijde     | Energieverbruik ON)                                                                                             |
| Van de stroom af                                                                                                 | Geen                             | 0                                                                                                    |
| OFF                                                                                                    | Rood LED-lampje                  |                                                                                                    |
| Stand-by                                                                                                    | Oranje LED-lampje en tijd        | 3                                                                                                    |
| AAN                                                                                                    | Groen LED-lampje en zendernummer | 12                                                                                                    |
|                                                                                                    |                                  |                                                                                                    |

#### Let op:

In de [J][[ fand van de decoder ' waar bij hij een zeer laag energieverbruik heeft, is de ~t;;~; klenm~,nlet actief. De enige manier om de decoder weer aan te zetten is door op nop v op de decoder zelf te drukken Uw ontvanger wordt van stroom voorzien via een AC-Adapter (wisselstroomadapter). De digitale satellietontvanger is vervaardigd volgens de geldende veiligheidsvoorschriften maar voor een veilig gebruik dient u de instructies hieronder op te volgen. Bewaar deze gebruiksaanwijzing zorgvuldig.

9

#### Gevaarlijk

De digitale satellietontvanger en AC-Adapter bevatten geen onderdelen die u zelf kunt vervangen of repareren. Probeer de ontvanger niet te openen. Alle onderhoudswerkzaamheden dienen door

gekwalificeerde servicecentra te worden uitgevoerd.

Zorg\_ervoor dat kinderen geen vreemde voorwerpen in een van de openingen stoppen.

#### ... WAARSCHUWINGEN:

Controleer of het voltage achterop de digitale satellietontvanger overeenkomt met de spanning van het stroomnet, voordat u het apparaat aansluit. Wanneer deze verschilt, dient u contact op

te nemen met uw dealer.

De AC-Adapter is uitsluitend geschikt voor gebruik binnenshuis.

Het is aangeraden om bij onweer met bliksem de stekker van de digitale satellietontvanger uit

het stopcontact te halen. Controleer de AC-Adapter geregeld op schade. Gebruik de AC-Adapter niet langer als deze beschadigd is. Wendt u tot een gekwalificeerd servicecentrum.

Bescherm de digitale satellietontvanger tegen regen en vocht om brand of elektrische schokken

te voorkomen. Plaats de digitale satellietontvanger op een stevige ondergrond. Sluit de ventilatieopeningen niet af met voorwerpen zoals kranten, tafelkleden, gordijnen, etc

Plaats de digitale satellietontvanger niet in de buurt van warmtebronnen zoals radiatoren, kachels of andere apparaten die warmte afgeven. Plaats de digitale satellietontvanger niet in

direct zonlicht.

Zorg ervoor dat er rond de digitale satellietontvanger een vrije ruimte van ongeveer 5 cm blijft bestaan, zodat de lucht er ongehinderd omheen kan eirculeren om oververhitting te

voorkomen.

Zorg er voor dat de AC-Adapter vrij toegankelijk is voor het geval het toestel snel moet

worden uitgeschakeld.

Zet geen brandbare voorwerpen (kaarsen, etc.) op de digitale satellietontvanger.

Plaats geen voorwerpen met een vloeistof, zoals vazen, etc., op het apparaat. Zorg er voor dat er geen druppels of spatten op de digitale satellietontvanger terecht komen. Gebeurt dit toch, haal dan de AC-Adapter uit het stopcontact en raadpleeg uw verkoper.

Lees ook de voorzorgsmaatregelen in deze handleiding.

### 2 <u>Uw digitale satellietontvanger</u>

#### Wat zit er in deze verpakking?

Dutch

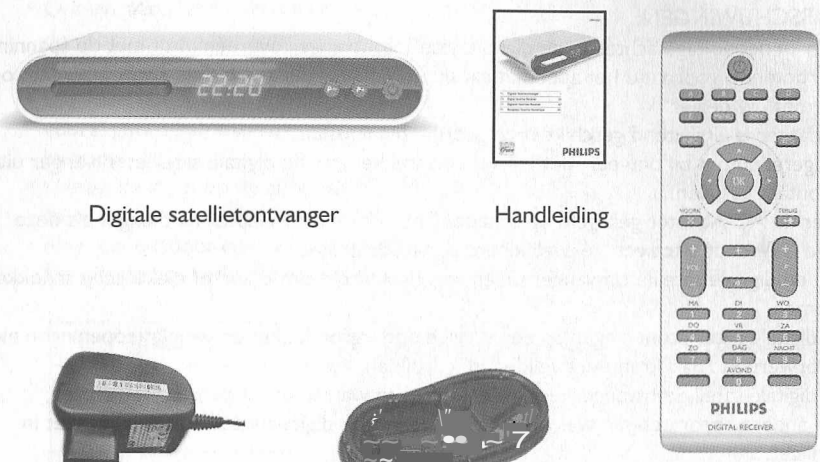

AC-Adapter

SCART-kabel

Afstandsbediening en 2 batterijen

# O Opgelet

Plastic zakken kunnen gevaarlijk zijn. Houd ze uit de buurt van kinderen en baby's om verstikking te voorkomen.

## 3 Produktbeschrijvi ng

3.1 Vooraanzicht

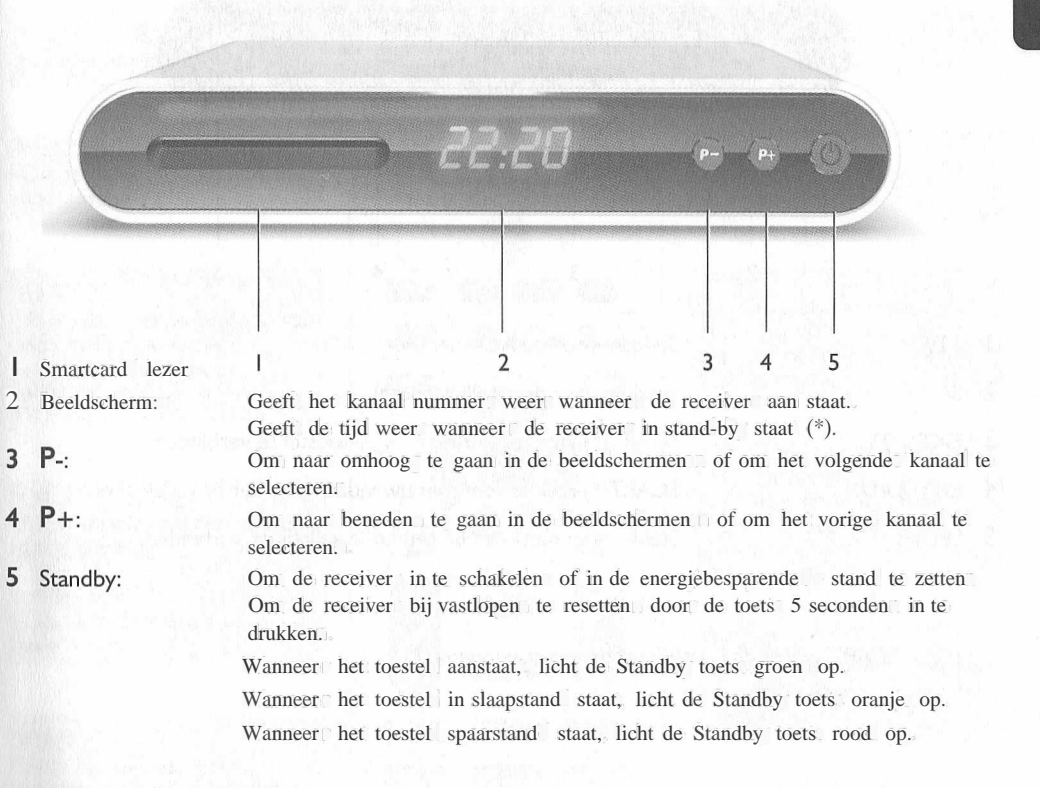

Belangrijke opmerking:

De spaarstand helpt u energie te besparen. Om deze instelling te activeren, houdt u de Standbytoets op uw afstandsbediening of ontvanger ingedrukt gedurende 2 seconden. De Standby-toets wordt rood, de tijdsaanduiding op het beeldscherm wordt uitgeschakeld.

Druk op de Standby toets\_ van de satellietontvanger Om de spaarsraand te verlaten. De afstandsbediening werkt niet wanneer de satellietontvanger in spaarstand staat.

(0) De boodschap "Load" verschijnt op het beeldscherm wanneer een gratis satelliet geleide upgrade van uw ontvanger aan de gang is. Onderbreek dit proces niet, het kan enkele minuten duren. Wacht tot de woorden "Stor" en daarna "Done" op het beeldscherm verschijnen.

| $\odot$   | 0000000000 | 000000000 | 0     |
|-----------|------------|-----------|-------|
| 12V== SAT | EXTI TV    | EXT2 AUX  | SPDIF |
|           |            | 1         |       |
|           |            |           |       |
|           |            |           |       |

| T | 12V==: |
|---|--------|
| 2 | SAT:   |
| 0 |        |

Stekker voor de AC-Adapter.

| 2 | SAT:       | Stekker voor de satellietschotel.                       |
|---|------------|---------------------------------------------------------|
| 3 | EXT I TV:  | SCART(*)-stekker om met uw tv-toestel te verbinden.     |
| 4 | EXT 2 AUX: | SCART(*)-stekker om met uw video recorder te verbinden. |
| 5 | SPDIF:     | Stekker om met uw HIFI/Audio-installatie te verbinden.  |

#### SCART wordt ook wel Euroconnector genoemd. (\*)

#### 3.3 Afstandsbediening

#### A. B. C. D. E: Functietoetsen.

MENU Om toegang te krijgen tot het hoofdmenu.

#### INFO

Voor het in beeld brengen van informatiebalken met informatie' over het programma.

#### OK

Toets waarmee u een gekozen optie bevestigt.

₩~"T. Toets om de menu's te selecteren.

VOORK Toets om uw voorkeuze kanalen in en uit te schakelen.

VOI +/-Toets om het volume aan te passen.

113( Uitzetten van het geluid.

decoder of direct via uw TVkabelaansluiting. EPG ELECTRONISCHE PROGRAMMAGIDS met TERUG informatie over de programma's.

WO

ZA

15

NACHT

9

TERUG Toets om het menu te verlaten en terug te gaan naar een tvprogramma.

#### P +/-

Standby (9

SERV

Aan/Uit knop.

abonnement.

TV/SAT

Informatie over het

Om te schakelen tussen

ontvangst via uw digitale

Toets om het vorige of volgende kanaal te selecteren.

Uitgebreide informatie over een programma of het instellen van taal en/of ondertiteling.

Cijfertoetsen.

DI

VR

DAG

(8)

AVOND

0

PHILIPS

DIGITAL RECEIVER

2

5

MA

DO

4

zd

12 PRODUKTBESCHRIJVING

Verwijder de batterijdeksel, .

Dutch

- . Breng de twee bijgevoegde batterijen (type AM R03 - I,SV) in.
- Plaats ze in de batterijhouder zoals op de . fiquur wordt aangegeven.
- Breng het deksel weer op zijn plaats. .

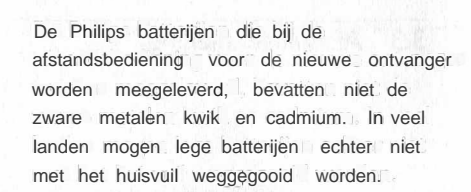

voorschriften voor het wegdoen van lege

Informeer a.u.b. naar de plaatselijke batteriien

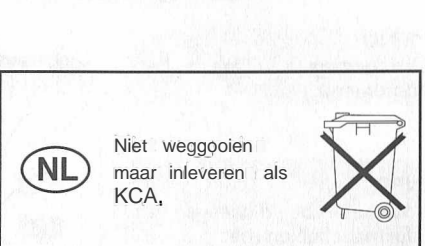

#### Ontvanger aansluiten 4

In dit hoofdstuk leest u hoe u de Philips digitale satelliet ontvanger kunt aansluiten op de apparatuur die u al bezit, zoals een TV en videorecorder (VCR),

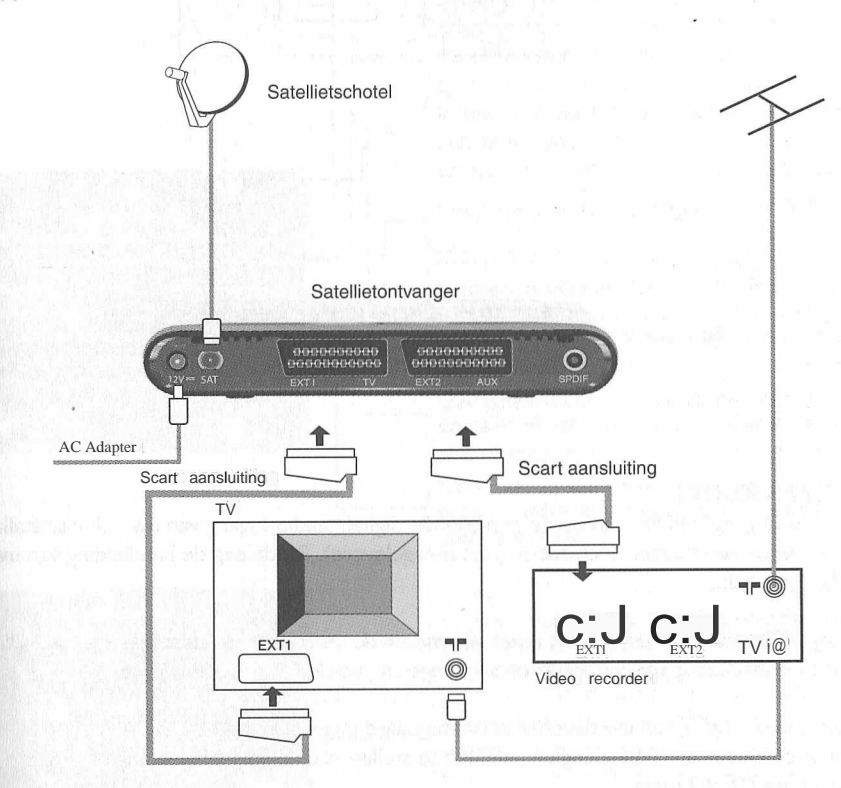

#### **WMRSCHUWINGf**

Het product mag enkel gebruikt worden met de meegeleverde AC-Adapter.

#### Note:

- Afspelen van een videocassette. Wij raden u aan om voor het afspelen van een videocassette, uw ontvanger in standby te zetten.
- Digitale draadloze telefoon.

Als u een Digitale draadloze telefoon (DECT) bezit kan deze in sommige gevallen storingen op het signaal van uw ontvanger / TV toestel veroorzaken. Wij adviseren u dan ook om beide apparaten niet in elkaars directe nabijheid te plaatsen.

- Smartcard. .

Laat uw smartcard A.U.B. in de decoder zitten zodat uw abonnement maandelijks kan worden verlengd..

#### 4.1 Aansluiten op digitale HiFi-apparatuur

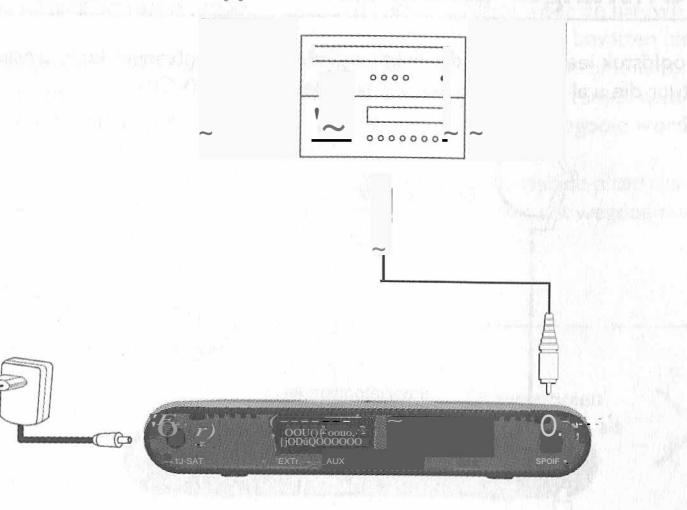

#### DIGITALE AANSLUITING

Sluit de audio-uitgang "SPDIF" aan op de betreffende digitale audio-ingang van uw geluidsinstallatie. Gebruik daarvoor een dubbel cinch-snoer (niet meegeleverd). Raadpleeg de handleiding van uw HI FI/Audio-installatie.

Opmerking: met deze aansluiting kunt u het volume en de mute-functie (stilschakeling) uitsluitend met de afstandsbediening van uw audioreceiver regelen (zie de gebruiksaanwijzing).

De digitale audio-uitgang van uw decoder staat standaard ingesteld op ANALOOG. U kunt er voor kiezen om Dolby Digital (AC3) in te stellen voor de digitale uitgang:

- I Druk op de MENU toets.
- 2 Kies de optie INSTELLINGEN (Toets 4).
- 3 Kies de optie INSTELLEN DECODER (Toets I).
- 4 Kies DIGITAAL AUDIO (Toets 8).
- 5 Kies "GEACTIVEERD" via de pijltjestoetsen ~ ~.
- 6 Druk op de A toets om terug te gaan naar het vorig menu of TERUG worden het menu te verlaten.

BELANGRIJKE OPMERKING: wanneer er Dolby Digital wordt uitgezonden en u hebt de Dolby Digital-uitgang geactiveerd, is er geen geluid beschikbaar via de SCART-uitgangen.

#### 5 Menu structuur

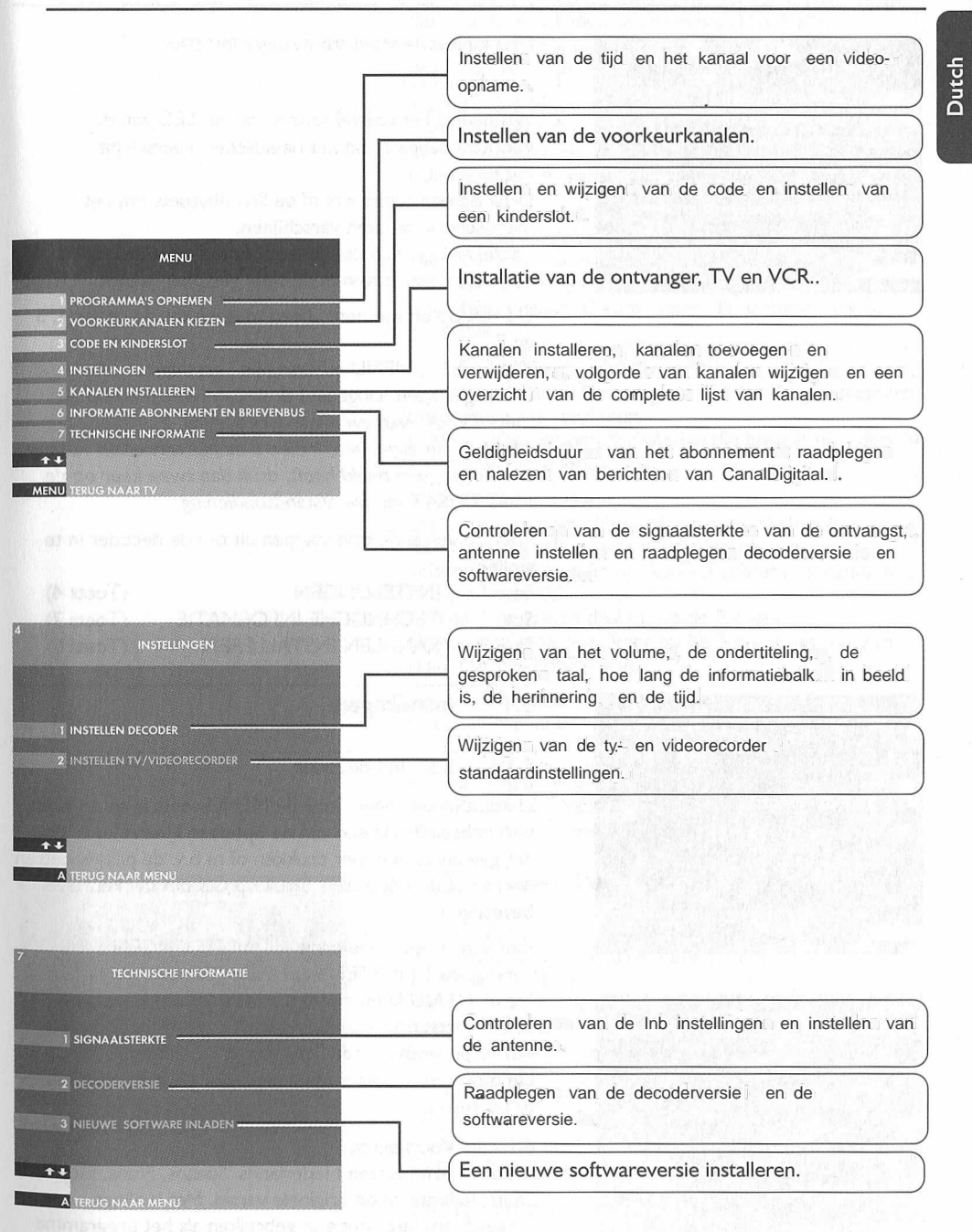

6

A 11

MENIL

## Installeren van de satellietontvanger

Dutch

#### MENU PROGRAMMA'S OPNEMEN VOORKEURKANALEN KIEZEN CODE EN KINDERSLOT KINSTELLINGEN KANALEN INSTALLEREN KANALEN INSTALLEREN KINFORMATE ABONNEMENT EN BRIEVENBUS TECHNISCHE INFORMATE

INSTELLINGEN
I INSTELLEN DECODER
2 INSTELLEN TV/VIDEORECORDER

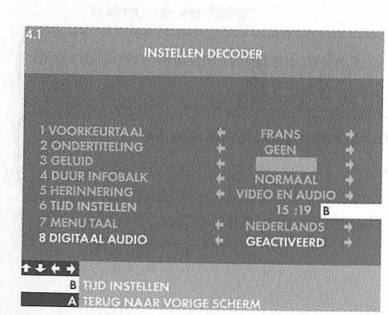

Hoe kunt u de satellietontvanger instellen!

#### Zet Uw TV aan.

2 Wanneer u het toestel aanzet, zal het LED aan de voorkant aangaan, op het beeldscherm verschijnt Init en --:--

Druk op een cijfertoets of de Standbytoets om hetmenuscherm te laten verschijnen.

Verzeker U er van dat de "smart card" met de chip contacten naar boven in de sleuf gestoken wordt.

U heeft op dit moment alleen toegang tot de opties 4, 5 en 7.

Wanneer het MENU scherm niet verschijnt, nadat u ontvänger heeft aangezet, druk dan twee maal op de toets TV/SAT van uw afstandsbediening.

Note: In het algemeen, indien u na het aanzetten van uw ontvanger geen beeld heeft, druk dan twee keer op de toets TY/SAT van uw afstandsbediening.

Voer de volgende drie stappen uit om de decoder in te stellen:

| Stap I | INSTELLINGEN          | (Toets_ 4) |
|--------|-----------------------|------------|
| Stap 2 | TECHNISCHE INFORMATIE | (Toets_ 7) |
| Stap 3 | KANALEN INSTALLEREN   | (Toets_ 5) |

#### 6.1 Instellingen

#### 6.1.1 Instellen decoder

U komt in het menu door de MENU-toets in te drukken. Om in het MENU een van de opties te kiezen kunt u op het gewenste nummer drukken of m.b.v. de pijltjestoetsen ... 'een optie selecteren. Druk op OK om uw keuze te bevestigen.

## Kies vanuit het menu optie 4 (INSTELLINGEN) en vervolgens I (INSTELLEN DECODER).

Via dit MENU kunnen de voorkeurinstellingen van uw satellietontvanger vastgelegd worden. Kies het nummervan de gewenste functie of gebruik de pijltjestoetsen :•.'. De mogelijke opties verschijnen door de pijltjestoetsen .•.• te gebruiken.

#### 6.1.1.1 Voorkeurtaal

U kunt kiezen tussen Nederlands, Spaans, Frans, Engels, Duits, Italiaans of de originele versie. Het is alleen mogelijk om deze optie te gebruiken als het programma ook in de gekozen taal wordt ondertiteld.

#### 6.1.1.2 Ondertiteling

U kunt kiezen tussen Nederlands, Spaans, Frans, Engels, Duits, Italiaans of geen ondertiteling. Het is alleen mogelijk om deze optie te gebruiken als het programma ook in de gekozen taal wordt uitgezonden.

#### 6.1.1.3 Geluid

#### 6.1.1.4 Duur infobalk

Hiermee stelt u in hoelang de balk die de naam en het nummer van het gekozen kanaal aangeeft, op het scherm moet blijven staan. U kunt kiezen uit normaal, lang of geen balk.

#### 6.1.1.5 Herinnering / alarm

Geeft automatisch aan wanneer een door u geselecteerd programma gaat beginnen.

U kunt kiezen uit een herinnering die bestaat uit video én audio of enkel video.

#### 6.1.1.6 Tijd instellen

De juiste datum en tijd worden automatisch in de satellietontvanger gezet als u alle instellingen heeft voltooid. De datum en tijd kunnen echter ook handmatig worden ingesteld.

Om dit in te stellen drukt u op de B-toets-Druk vervolgens twee keer op de A-toets om terug te gaan naar het hoofdmenu.

#### 6.1.1.7 Menutaal U kan als menutaal kiezen voor Nederlands of Frans via de toetsen .....

6.1.1.8 DigitaL Audio U kunt: "GEACTIVEERD" of "UITGESCHAKELD" selecteren via de toesten .....

#### 6.1.2 Instellen TV / videorecorder

Kies vanuit het menu optie 4 (INSTELLINGEN) en vervolgens optie 2 (INSTELLEN TV EN VIDEORECORDER). Hier heeft u de mogelijkheid om uw TV en videorecorder optimaal in te stellen. Om van de ene optie naar de andere te gaan, kunt u op de afstandsbediening het nummer van de optie kiezen waarin u geïnteresseerd bent of door op de pijltjestoetsen ..., te drukken. Om uit de verschillende mogelijkheden te kiezen, kunt u op de afstandsbediening op de pijltjestoetsen ..., er drukken.

| 1 | BEELDFORMAAT | TV | :   | 4/3    | sta | ndaa | rd  | of | 16/9 |
|---|--------------|----|-----|--------|-----|------|-----|----|------|
|   |              |    | bre | edbeel | d   |      |     |    |      |
| 2 | GELUID TV    |    | :   | ster   | eo  | of n | non | 0  |      |

# Dutch

INSTALLEREN VAN DE SATELLIETONTVANGER 17

GELUID VIDEORECORDER

STEREO

16 INSTALLEREN VAN DE SATELLIETONTVANGER

#### 3 SIGNAAL TV

: deze kunt u het beste laten staan op RGB

GELUID VIDEORECORDER: stereo of mono

Wanneer u de gewenste instellingen heeft geselecteerd kunt u op de A-toets - drukken om terug te gaan naar het INSTELLINGEN scherm.

#### 6.2 Technischeinformatie

Druk vanuit het menu op 7 (technische informatie) en vervolgens op I (SIGNAALSTERKTE). Via het scherm SIGNAALSTERKTE kunt u zien hoe sterk het ontvangen signaal is.

Wij edviseren u om de schotel door een professionele installateur met de juiste meetapparatuur te laten installeren.

Voor het ontvången van het digitale signaal van de AST RA satelliet zijn alle parameters vooraf ingesteld. Om deze instellingen te wijzigen drukt u op B (ANTENNE INSTELLEN).

|   | 6.2. I Schotel instellingen |                |  |
|---|-----------------------------|----------------|--|
|   | SATELLIET                   | : ASTRA . I    |  |
| • | SCHOTELNUMMER               | :1             |  |
| • | BAND                        | : KU           |  |
| • | FREQUENTIE                  | : 12.515 Ghz   |  |
|   | LO LNB                      | : 10600 Mhz    |  |
|   | POLARISATIE                 | : Horizontal a |  |
| • | Schakeling (22Khz)          | :Ja            |  |
| • | SYMBOL RATE                 | : 22.0         |  |
|   | CONVOLUTION CODE            | : 5/6          |  |

ANTENNE INSTELLEN

SATELIET \* ASTRA 1G +
SCHOTELNUMMER \* 1 \*
BAND \* KU \*
FREOUENTE 12515
LO LNB 0660
POLARISATE \* HORIZONTAAL \*
SCHAKELING (22 KHZ) \* JA \*
SYMBOL RATE \* 22.0 \*
CONVOLUTION CODE \* 5/6 \*
B TERUG NAAR VORIGE SCHERM
A TERUG NAAR VORIGE SCHERM

Als u gebruik maakt van een andere satelliet kunt u bij sectie SATELLIET "OVERIGE" invullen en de bijbehorende parameters invullen.

Controleer in ieder geval de LO waarde van de LNB. Deze vindt u in de handleiding van de schotelantenne of op de sticker van de LNB. Neem contact op met het bedrijf dat u de schotel heeft geleverd als u de waarde niet kunt vinden.

Wanneer de juiste parameters zijn ingesteld kunt u beginnen met het instellen van de kanalen.

Wij adwiseren u om de schoteL te laten installeren door

een installateur met de juiste meetapparatuur.

622

Ga terug naar het scherm SIGNAALSTERKTE (druk op B).

Het 'richten van de schotelantenne

- 2 Kies de VOEDINGSSPANNING I INB met behulp van de pilitiestoetsen i et.e.
- AAN . als u een schotelantenne heeft.
- UIT als u meerdere schotelantennes op uw decoder heeft aangesloten.

Neem in dit geval contact op met uw installateur.

- 3 Richt de antenne op 19,r Oost, de ASTRA satellietoositie.
- 4 In het scherm staat een ontvangstindicator die de kwaliteit en de sterkte van de ontvangst aangeeft.
   De lengte van de balk geeft de sterkte aan, de kleuren geven de kwaliteit aan.

Richt de schotel zo goed mogelijk uit: de balk moet zo ver mogelijk uitslaan.

- Als de signaalkwaliteit groen is en dicht bij de 3 komt, is de signaalsterkte acceptabel. U kunt de schotel op deze positie vastzetten.
- Als de signaalkwaliteit oranje is kunt u de richting van de schotel veranderen om een betere werking te krijgen.
- Als de signaalkwaliteit rood is, heeft u een slecht signaal.
- Het signaal kan slecht zijn doordat:
- De schotel niet goed gericht staat.
- De verbinding tussen de schotel en de decoder via de coaxkabel niet in orde is.

Raadpleeg in dat geval uw installateur.

Wanneer de ontvangstindicator groen is en in de buurt van 3 komt, is de decoder klaar om de kanalen in het geheugen op te nemen.

#### 198-14

#### 6.3 Het installerenvan de kanalen

Kies KANALEN INSTALLEREN (toets 5 in menu). Het volgende scherm verschijnt:

VOEDINGSSPANNING INB

SIGNAALSTERKTE

ONVOLDOFNDE

GOED

231

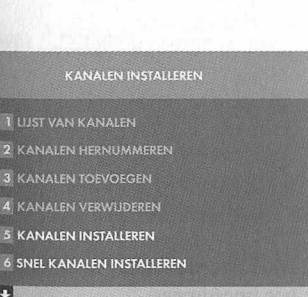

#### EN INSTALLEDEN

I CANAL DIGITAAL

Dutch

6.3.1 Canaldigitaalua

Als u deze methode kiest zullen de kanalen van CANALDIGITAAL in een door CANALDIGITAAL bepaalde volgorde als eerste in de Lijst van Kanalen komen te staan. Daarna volgen de overige kanalen in willekeurige volgorde.

De decoder geeft de mogelijkheid om de "overige kanalen" te hernummeren (de CANALDIGITAAL. kanalen kunt u echter niet hernummeren). Bij deze optie zal de automatische zoekfunctie ongeveer 15 tot 30 minuten duren. Tijdens deze fase verschijnt een scherm met een voortgangsindicator.

Wanneer de kanalen gevonden zijn (de indicator geeft dan 100% aan), wordt automatisch een lijst van alle kanalen in het geheugen van de decoder vastgelegd.

#### 6.3.2 In willekeurige volgorde

Als u deze manier kiest zullen de kanalen in willekeurige volgorde in de Lijst van Kanalen komen te staan.

De decoder geeft de mogelijkheid om zelf alle kanalen (insl. CANALDIGITAAL) te hernummeren. Het automatisch zoeken duurt ongeveer 15 tot 30 minuten. Tijdens deze fase verschijnt een scherm met een voortgangsindicator.

Wanneer de kanalen gevonden zijn (de indicator geeft dan 100% aan), wordt automatisch een lijst van alle kanalen in het geheugen van de decoder vastgelegd.

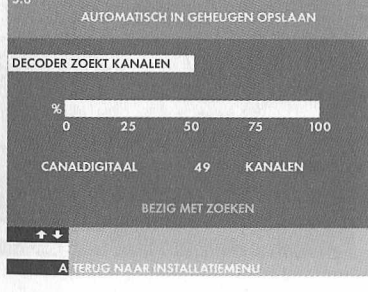

# 6.4 Kanalen opslaan in de automatische modus

Wij raden deze methode voor een snelle en gemakkelijke installatie aan.

- Druk op KANALEN INSTALLEREN (toets 5)
- 2 Kies optie SNEL KANALEN INSTALLEREN (toets\_ 6). Het zoeken van kanalen start onmiddellijk.

3 Zodra het zoeken gestopt is, wordt een lijst kanalen getoond.

Druk op OK om het geselecteerde kanaal te bekijken of A om terug te gaan naar het hoofdmenu.

## 7 Het menu

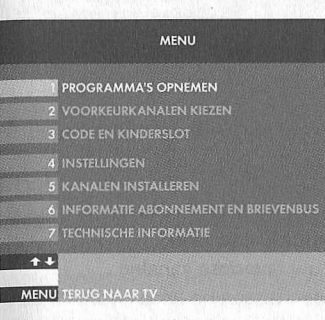

#### De MENU-toets

M.b.v. het MENU van de satellietontvanger kunt u allerlei handige zaken regelen zoals het instellen van een kinderslot, voorkeurkanalen bepalen, een timer instellen voor het opnemen van meerdere programma's etc. U komt in het menu door de MENU-toets in te drukken. Om in het MENU een van de opties te kiezen kunt u op het gewenste nummer drukken of m.b.v. de pijltjestoetsen ~'een optie selecteren. Druk op OK om uw keuze te bevestigen.

#### 7.1 Code en kinderslot

#### Toets\_ 3 in het MENU

U kunt uw persoonlijke code zelf instellen en wijzigen. Als u een programma wilt bekijken dat geblokkeerd is of als u naar een betaalprogramma wilt kijken, moet u deze pincode invoeren. U kunt ook de toegang tot een aantal kanalen blokkeren met het kinderslot.

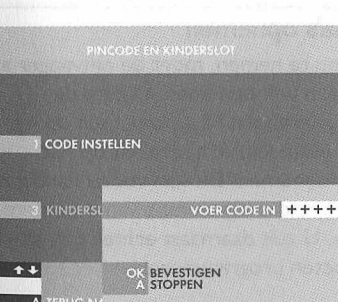

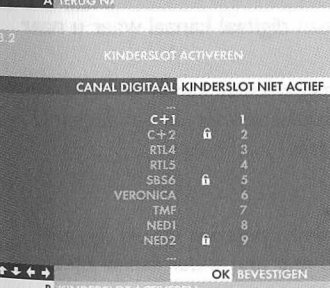

A TERUG NAAR MENU

#### 7.1.1 Code instellen

- Druk op MENU, daarna op 3 en I.
- Kies een getal van 4 cijfers (niet 0000).
- Wanneer u later uw pincode wilt wijzigen kunt u opnieuw optie 1 kiezen (CODE\_WIJZIGEN).

Bevestig uw CODE door op OK te drukken of ga terug naar het scherm CODE EN KINDERSLOT door op A te drukken.

#### 7.1.2 Kinderslot activeren

Hiermee blokkeert, of deblokkeert, u de toegang tot een of meer kanalen.

- Druk op MENU, daarna op 3 en dan op 2.
- U moet eerst uw pincode invoeren.

In dit scherm is het mogelijk om:

- Kanalen te selecteren waarop u een kinderslot wilt zetten. Wanneer u een kanaal heeft geselecteerd verschijnt er een open slotje in het scherm.
- Druk nu op B-toets om de status van het kinderslot te wijzigen. Het symbool van het open slotje verandert. nu in een dicht slotje of omgekeerd.

7.1.3 Kijken naar een kanaal met kinderslot Als u bij het zappen een geblokkeerd kanaal tegenkomt,

ziet u een informatiebalk onder in het scherm. Hier wordt u gevraagd of u toegang wilt hebben: druk op OK en voer uw code in. Nu kunt u het programma bekijken.

#### 7.2 Voorkeurkanalen kiezen

.

- Druk op MENU en op 2 om naar het menu VOORKEURKANALEN KIEZEN te gaan. U kunt hier een lijst met uw favoriete kanalen samenstellen. Bij het zappen tussen de kanalen ziet u dan enkel uw geselecteerde favoriete kanalen.
- Gebruik de pijltjestoetsen :•• om uw favoriete kanalen te selecteren en druk op OK om uw keuze te bevestigen.
   Het symbool ::: verschijnt naast elk kanaal dat geselecteerd is, zowel in het menu van de programma's als in de INFO-balk.

Om de selectie van een programma ongedaan te maken, drukt u op de OK-toets - en het :.: symbool verdwijnt.

#### 7.3 **Programma's opnemen**

Om een programma op te nemen, moet de ontvanger aan staan op het kanaal dat u wilt opnemen. U kunt de ontvanger zo programmeren dat hij automatisch op het juiste moment op het juiste kanaal inschakelt op het programma dat u wilt opnemen. Dit kan vooral handig zijn als u tijdens uw afwezigheid programma's van meerdere kanalen wilt opnemen. U zult daarnaast echter ook altijd uw videorecorder moeten programmeren.

7.3.1 Opname van een digitaal kanaal waar. u naar kijkt.

Zet uw ontvanger op het gewenste kanaal en uw videorecorder op de preselectie voor de ontvanger. U kunt nu de opname starten.

#### LET OP!

U kunt niet een programma opnemen via uw digitale decoder en tegelijkertijd naar een ander kanaal kijken via uw digitale ontvanger. PROGRAMMA'S OPNEMEN
VERGEET NIET DE VIDEORECORDER
TE PROGRAMMEN
24.09 PLANETE 15:10-16:10
24.09 PLANETE 15:10-16:10
PROGRAMMA BESCHIKBAAR
PROGRAMMA BESCHIKBAAR
PROGRAMMA BESCHIKBAAR
PROGRAMMA BESCHIKBAAR
PROGRAMMA BESCHIKBAAR
OR PROGRAMMA BESCHIKBAAR
OR PROGRAMMA BESCHIKBAAR
OR PROGRAMMA SESCHIKBAAR
OR OR OR MAMA BESCHIKBAAR
OR OR OR MAMA BESCHIKBAAR

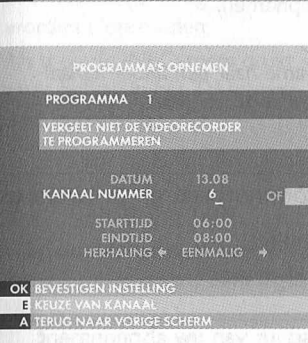

7.3.2 Opnemen van een programma dat later wordt uitgezonden

U zult eerst de videorecorder op de preselectie van de decoder moeten instellen. Daarna zult u de digitale ontvanger zo moeten programmeren dat deze op tijd en op het juiste kanaal inschakelt.

U kunt vanuit het MENU (MENU-toets) - of vanuit de EPG (EPG- toets) de ontvanger programmeren om op een later tijdstip een programma op te nemen.

MENU-toets \_

- Druk op MENU en I en vervolgens op het nummer van het programma. Kies een volgnummer voor de opname. Het maakt niet uit welk nummer dit is: begin gewoon met I, ga verder met 2, 3,4 enz ...
- Selecteer nu de datum, het nummer van het kanaal, de start- en eindtijd en of het opnemen dagelijks, wekelijks of maandelijks moet plaatsvinden].
- Volg vervolgens de instructies die op het scherm verschijnen.

#### LET OP!

- Als er op het kanaal dat u wenst op te nemen een kinderslot zit, moet u uw code invoeren.
- Vergeet niet de videorecorder vóór de opname van het programma in te stellen.
- U kunt maximaal acht programma's opnemen.

7.3.3 Vanuit de electronische programmagids (EPG) een programma opnemen

Vanuit de EPG kunt u alleen kanalen opnemen waarvoor u een abonnement heeft. U kunt dit als volgt doen:

- Druk op EPG
- Selecteer PROGRAMMA-OVERZICHT

- Ga op het gewenste programma staan en bevestig uw keuze met de OK-toets.

#### LET OP!

Als u een programma selecteert. dat op dat moment bezig is, kunt u dat programma niet opnemen: u kunt het alleen bekijken.

- giant more than to
- In het scherm volgt u de instructies voor het programmeren van een opname
- Als u wilt opnemen op een tijd die reeds gekozen is, krijgt u een waarschuwingsbericht.
- · Zet de videorecorder op de preselectie voor de decoder.
- Vergeet niet ook de videorecorder in te stellen.

7.3,4 Opname indicatie

> · Als de ontvanger in standby staat, zal deze automatisch inschakelen, op het kanaal en op het tijdstip dat u wilt opnemen.

· Als u kijkt naar een ander kanaal dan het kanaal dat u wilt opnemen, krijgt u een herinnering.

- Als u op + drukt verschijnt er een bericht om de kanalen die u wilt opnemen in te stellen.
- Als u op OK drukt zal de decoder ingesteld worden op het kanaal dat u wilt opnemen.

#### LET OP!

Als u gedurende de opname naar een ander kanaal schakelt zal deze\_opname\_verloren gaan.

#### 7.4 Informatie abonnementen brievenbus

#### Toets\_ 6 in het HOOFDMENU

Met deze optie kunt u kijken naar:

De geldigheidsduur van uw.' abonnement 7.4.1

• Druk op MENU, daarna op 6 en I.

De ontvangstrechten van uw abonnement worden iedere maand automatisch verlengd. In deze sectie kunt u achterhalen of uw abonnement daadwerkelijk is verlengd. U kunt hier echter niet vinden tot wanneer uw abonnement loopt. Daarvoor moet u uw inschrijfformulier raadplegen.

Wij adviseren u om uw smartcard altijd in de ontvanger te laten zitten zodat uw abonnement iedere maand automatisch kan worden verlengd.

#### 7.4.2 Brievenbus

Het is mogelijk dat u een abonnement heeft op een kanaal dat u persoonlijke berichten toestuurt.

· Druk op MENU en daarna op 6 en 2 of gebruik de piiltjestoetsen T' en bevestig daarna door middel van de OK-toets.

Om uit het MENU te gaan, drukt u opnieuw op de MENU-toets\_ of op TERUG.

#### Informatiebalken (Info) 8

INFO-toets -

Wanneer u tijdens het kijken naar een programma op de INFO-toets \_ drukt, verschiinen er informatiebalken. In deze balken vindt u informatie over programma's die op dat moment worden uitgezonden en informatie over programma's die daarna worden uitgezonden.

Als u op de INFO-toets, drukt verschijnen er twee balken in het TV-scherm, één bovenin en één onderin.

#### 8.1 Onderste balk

Hier vindt u het nummer en de naam van het kanaal waarop u bent ingesteld en de tijd.

#### 8.2 Bovenste balk

In deze balk staat programma-informatie en andere aanvullende informatie van het kanaal waarop u bent ingesteld. Deze informatie is aangegeven met symbolen. U vindt hier de naam en het nummer van het kanaal, de titel en het type programma waar u naar kijkt, begin- en eindtijd van het programma en technische informatie (o.a. stereogeluid, formaat van het beeld).

Om alle programma's te zien die op dit moment worden uitgezonden:

- Druk op de pijltjestoetsen T' om een kanaal te selecteren of druk rechtstreeks op het nummer van het kanaal waar u in geïnteresseerd bent. De bovenste balk wijzigt : terwijl de onderste balk en het beeld waar u naar kijkt gelijk blijven.

Om het volgende programma van een kanaal te zien:

- Druk op de • toets. U ziet nu wat er straks wordt uitgezonden.

Om te zien welke programma's nu worden uitgezonden op een ander kanaal:

Dutch

- Toets het nummer 'van een kanaal in of selecteer een kanaal met de pijltjestoetsen T' en druk op de OKtoets\_

#### LET OP!

- Als u bij het voorgaande de VOORK-toets heeft gebruikt, kunt u de INFO-toets alleen voor de voorkeurkanalen gebruiken.
- Als het gekozen kanaal geblokkeerd is, zult u uw pincode moeten intoetsen.
- Om weer alle kanalen te zien drukt u opnieuw op de VOORK-toets.
- Om uit INFO te gaan drukt u opnieuw op de INFO-toets of drukt u op TERUG.

24 HET MENU

# Dutch

9 Electronische programmagids (EPG)

EPG-toets\_

De elektronische programmagids (EPG) geeft informatie over alle programma's die de komende week worden uitgezonden. Met de EPG kunt u zeer eenvoudig programma's opzoeken. Met behulp van de EPG-toets\_ heeft u toegang tot de volgende opties:

PROGRAMMA OVERZICHT: de programma's staan in volgorde van uitzending per kanaal.

FILM, SPORT, JEUGD, DOCUMENTAIRES EN OVERIGE GENRES: de programma's staan per genre gerangschikt.

SELECTEREN PROGRAMMA'S:

Hier kunt u selecties maken om uw favoriete programma's te zoeken. De programma's die u heeft geselecteerd worden opgeslagen in het geheugen.

LIJSTGESELECTEERDE PROGRAMMA'S: een lijst met alle door u geselecteerde programma's die u wilt zien of opnemen.

Om uit de ELECTRONISCHE PROGRAMMAGIDS te gaan drukt u op EPG of TERUG.

Note: Het kan voorkomen dat de EPG niet volledig is voorzien van de actuele informatie. Door de huidige regelgeving met betrekking tot de copyrights van programma informatie betreffende de zenders Nederland I, 2, en 3, is Canaldigitaal/TV Vlaanderen gelimiteerd bij het uitzenden van de Electronische Programma Gids. 9.1 Programma overzicht Hier staan alle programma's in chronologische volgorde. U kunt alle

programma's tot één week vooruit bekijken.

9.1.1 Een programma kiezen

- Wanneer u een programma wilt bekijken kunt u de pijltjestoetsen T' of ... het programma selecteren en kunt u op de OKtoets\_ drukken om:
- te zien of een programma op dat

moment wordt uitgezonden.

- een programma dat op een later tijdstip wordt uitgezonden in het geheugen te zetten.
- een programma dat in het geheugen staat te wissen,
- een betaalprogramma op te vragen. Deze functie is pas in de toekomst beschikbaar.
- een programma op te nemen of een opname te annuleren.

9.1.2 Programma's op andere dagen
Als u in de EPG programma's wilt opzoeken op een bepaalde dag dan kunt u het volgende doen:

- Om de dag te kiezen:
- Drukt u op de toets die correspondeert. met de gekozen dag van de week (MA, DI, ...) en u gaat direct naar de tijdsperiode (ochtend) van 6:00 uur tot 14:00 uur.
- Voor de middagprogramma 's tussen 14:00 en 20:00 uur, drukt u op de DAG-toets
- Voor de avondprogramma's tussen 20.00 en 24.00 uur, drukt u op de AVOND-toets.
- Voor de nachtprogramma's tussen 00:00 en 6:00 uur, drukt u op de NACHT-toets.\_

#### + Toets\_

Wanneer u op de + toets drukt krijgt u uitgebreide informatie over het geselecteerde programma (samenvatting van het programma, acteurs, presentators, presentatrices, regisseurs enz ...).

9.1.3 Programma's kiezen op basis van

kanaal en tijd

Als u PROGRAMMA OVERZICHT en daarna B indrukt kunt u een programma selecteren op basis van kanaal en starttijd. Als u daarna OK kiest zal de EPG de bijbehorende programma's opzoeken. U kunt dit kanaal vervolgens in de LIJST GESELECTEERDE PROGRAMMA'S plaatsen.

9.1.4 Herinnering

De ontvanger zal u waarschuwen als een programma begint dat u in de LIJST GESELECTEERDE PROGRAMMA'S heeft geplaatst.

U kunt het type herinneringssignaal. instellen via het MENU.

Druk op MENU en daarna op 4 en op I.

Enkele minuten voordat het programma begint, wordt u gewaarschuwd. U kunt bij HERINNERING kiezen uit:

audio: de decoder geeft een BIEP.Niets.

Wanneer u op de + toets drukt verschijnt de naam van het programma dat in het geheugen is gezet.

#### LETOPI

 Wanneer een programma dat in het geheugen staat wordt uitgezonden, wordt dit programma automatisch uit het geheugen verwijderd.

- In het geheugen kunnen maximaal 8 programma's worden opgeslagen.

- Een programma dat in het geheugen staat, wordt in de EPG en INFO met een symbool aangegeven. 9.2 Film, sport, jeugd,

documentaire en overige genres

Hier staan alle progr.amma's geselecteerd naar de verschillende genres: films, sport, jeugd programma's en overige genres in chronologische volgorde. U kunt alle informatie over de programma's tot één week vooruit bekijken.

- Wanneer u ANDERE GENRES kiest (met behulp van de pijltjestoetsen T' en OK), krijgt u de volgende lijst:
- Series
- Infomagazine
- Entertainment
- Muziek
- Weerbericht
- Evenement
- Overige

9.2.1 Een programma kiezen

- Wanneer u een programma wilt bekijken kunt u m.b.V. de pijltjestoetsen T' of ..... het programma selecteren en kunt u op de OK-toets drukken om:
- te zien of een programma op dat moment wordt uitgezonden.
- een programma dat op een later tijdstip wordt uitgezonden in het geheugen te zetten.
- een programma dat in het geheugen staat te wissen.
- een betaalprogramma op te vragen. Deze functie is pas in de toekomst beschikbaar.
- een programma op te nemen of een opname te annuleren.

#### 9.2.2 Programma's op andere dagen

- Als u in de EPG programma's wilt opzoeken op een bepaalde dag kunt u het volgende doen:
- drukt u op de toets die correspondeert. met de gekozen dag van de week (MA, DI, .....) en u gaat direct naar de tijdsperiode (ochtend) van 6:00 uur tot 14:00 uur.

- Voor de middagprogramma 's tussen 14:00 en 20:00 uur, drukt u op de DAGtoets.
- Voor de avondprogramma's tussen 20.00 en 24.00 uur, drukt u op de AVONDtoets.

- Voor de nachtprogramma's tussen 00:00 en 6:00 uur, drukt u op de NACHT-toets.

#### + toets\_

Wanneer u op de + toets drukt krijgt u aanvullende informatie over een programma (samenvatting van het programma, acteurs, presentators, presentatrices, regisseurs enz.....).

9.2.3 Programma's kiezen op basis van tijd

#### Als u FilM, SPORT, JEUGD,

DOCUMENTAIRE of OVERIGE GENRES selecteert en daarna B indrukt kunt u een programma selecteren o.b.v. de starttijd. Als u daarna OK kiest zal de EPG de bijbehorende programma's opzoeken. U kunt dit kanaal vervolgens in de LIJST GESELECTEERDE PROGRAMMA'S plaatsen.

#### 9.2.4 Herinnring

De ontvanger zal u waarschuwen als een programma begint dat u in de LIJST GESELECTEERDE PROGRAMMA'S heeft geplaatst.

U kunt het type herinneringssignaal instellen via het MENU.

Druk op MENU en daarna op 4 en op 1.

Enkele minuten voordat het programma begint, wordt u gewaarschuwd. U kunt bij HERINNERING kiezen uit:

- audio: de decoder geeft een BIEP.
- Niets.

Wanneer u op de + toets drukt verschijnt de naam van het programma dat in het geheugen is gezet.

#### LETOPI

- Wanneer een programma dat in het geheugen staat wordt uitgezonden, wordt dit programma automatisch uit het geheugen verwijderd.
- In het geheugen kunnen maximaal 8 programma's worden opgeslagen.
- Een programma dat in het geheugen staat, wordt in de EPG en INFO aangegeven .

#### 9.3 Selecteren programma's

Met deze optie kunt u uw favoriete programma's selecteren op verschillende criteria. U kiest SELECTEREN PROGRAMMA'S en

daarna D (selecteren). U heeft vervolgens de keuze uit drie selectiemogelijkheden:

- Tijdstip
- Kanaal

Als u de criteria heeft aangepast naar uw eigen voorkeur kunt u met de E-toets een zoekopdracht uitvoeren. Met de + toets kunt u extra informatie opvragen. Met de Btoets kunt u, met behulp van de gewenste starttijd van het programma, een extra detail invoeren voor een zoekopdracht.

#### 9.4 Lijst geselecteerde

programma's

In de lijst geselecteerde programma's staan de programma's die u in het geheugen van de ontvanger heeft geplaatst. U vindt hier twee typen programma's:

- programma's die u in het MENU heeft geselecteerd voor opname (aangegeven met PROGRAMMERING OPNAME); als deze programma's beginnen schakelt de ontvanger automatisch over op het kanaal waarop dit programma wordt uitgezonden
- programma's die u in de EPG heeft geselecteerd; als deze programma's beginnen geeft de ontvanger u een herinneringssignaal.
- U kunt een programma ook verwijderen uit deze lijst door dit programma te selecteren en op OK te drukken.

#### 10 Wanneer u naar een programma kijkt

## 10.1 Wanneer u naar een

programma kijkt

#### DE + TOETS

Als u naar een programma kijkt en de + toets indrukt kunt u voor een specifieke taal en/of ondertiteling kiezen. U kunt deze functie alleen gebruiken als het programma wordt uitgezonden in de door u gekozen taal en / of wanneer het programma ondertiteld is. Om van de ene naar de andere optie (taal, ondertiteling) te gaan, kunt u de pijltjestoetsen''' '• gebruiken. Om uit de verschillende talen of ondertiteling te kiezen, gebruikt u de pijltjestoetsen •••.

Om uw keuze te bevestigen en terug te gaan naar het programma.

drukt u op + of de OK-toets

#### VOORK-toets

Met deze toets kunt u uw favoriete kanalen activeren en deactiveren.

- Druk op VOORK en het symbool ... verschijnt wit opgelicht in het scherm. U kunt nu alleen zappen tussen de geselecteerde voorkeurkanalen.
- Als u opnieuw op VOORK drukt, verschijnt het symbool :.: rood opgelicht in het scherm. U kunt nu zappen tussen alle kanalen.

## II Radiokanalen

In de lijst van kanalen vindt u ook onder bepaalde presets de omschrijving "Radiokanalen". Wanneer u zo'n "Radiokanaal" selecteert, kunt u middels de omschrijving op het beeldscherm een radioprogramma kiezen.

10.2 Tijdens het raadplegen van de epg

Als u in de EPG zit en u drukt op de + toets dan krijgt u een overzicht met extra informatie over het programma dat u heeft geselecteerd zoals samenvatting van het programma, presentator / presentatrice, regisseur, acteurs etc ....

## 12 De kanalen

CANAL DIGITAAL

OK DIT KANAAL BEKIJKEN

...

#### 12.1 De lijstvan kanalen

Om de lijst van de kanalen te bekijken:

- drukt u op **MENU** en 5. U krijgt nu het menu KANALEN INSTALLEREN.
- kies optie I om de LIJST VAN KANALEN te bekijken.

Gebruik de pijltjestoetsen T' om een kanaal te kiezen of druk rechtstreeks op het nummer van het kanaal. De voorkeurkanalen en de kanalen met een kinderslot herkent u aan de symbolen.

Wanneer u naar een programma kijkt, kunt u rechtstreeks naar het menu LIJST KANALEN schakelen door op de Etoets te drukken.

#### 12.2 De nummering van kanalen wijzigen

Tijdens de installatie heeft u gekozen uit een volgorde die bepaald is door CANALDIGITAAL of een willekeurige volgorde.

U kunt de nummering eventueel wijzigen:

- als u voor een persoonlijke nummering heeft gekozen dan kunt u de gehele volgorde van alle kanalen wijzigen (vanaf I t/m 500).
- als u voor de volgorde van CANALDIGITAAL heeft gekozen dan kunt u enkel de volgorde van niet CANALDIGITAAL kanalen wijzigen.

U heeft toegang tot deze functie via het menu KANALEN INSTALLEREN:

- druk op MENU en dan op 5.

- kies vervolgens optie 2 (KANALEN HERNUMMEREN).

Met de pijltjestoetsen T' kunt u door de lijst van kanalen gaan. U kunt ook rechtstreeks het kanaal, waar u in geïnteresseerd bent selecteren door het nummer van het kanaal in te toetsen. U kunt een kanaal selecteren en op de OK-toets drukken. Vervolgens kunt u het kanaal verplaatsen met behulp van de pijltjestoetsen T'. U bevestigt de nieuwe positie met de OK-toets. U kunt nu kiezen om het kanaal voor of achter deze nieuwe positie te plaatsen of het om te wisselen met de nieuwe positie.

#### 12.3 Nieuwe kanalen toevoegen

Het gebeurt regelmatig dat er nieuwe kanalen digitaal worden uitgezonden. Deze nieuwe kanalen kunt u toevoegen in het geheugen van de decoder.

U voegt\_nieuwe kanalen toe vanaf het menu KANALEN INSTALLEREN:

- druk op MENU en 5.
- kies vervolgens optie 3 (KANALEN TOEVOEGEN).

Op dit moment zal de decoder automatisch beginnen te zoeken. In het scherm verschijnt een voortgangsindicator. Wanneer de decoder klaar is met zoeken kunt u de nieuwe kanalen vinden in de LIJST VA!'J KANALEN.

#### 12,4 Kanalen verwijderen

U kunt ook kanalen die in het geheugen staan verwijderen vanaf het menu KANALEN INSTALLEREN:

- druk op MENU en dan op 5.
- kies daarna optie 4 (KANALEN VERWIJDEREN).

Er verschijnt vervolgens een lijst van kanalen die u kunt verwijderen. U kunt het kanaal selecteren met behulp van de pijltjestoetsen T<sup>'</sup>. U verwijdert vervolgens het kanaal door op OK te drukken. Het verwijderde kanaal kan weer in het geheugen worden gezet door opnieuw de kanalen te installeren.

#### 12.5 Kanalen opnieuw installeren

Tijdens de installatie moest u kiezen tussen de volgorde van CANALDIGITAAL of een willekeurige volgorde.

Deze optie geeft u de mogelijkheid om van het ene type nummering naar het andere te schakelen.

• druk op MENU en daarna op 5.

kies vervolgens optie 5 (KANALEN INSTALLEREN). Druk op **OK** zodat het scherm KANALEN INSTALLEREN verschijnt. Het systeem geeft een waarschuwing dat de complete lijst van kanalen gewijzigd I<an worden en dat u uw CODE moet invoeren om in dit menu te komen

Dutch

 u kunt\_vervolgens weer kiezen tussen de twee verschillende vormen van installeren van kanalen.

# 12.6 Kanalen herinstalleren in automatische modus

- Druk op MENU.
- 2 Kies optie KANALEN INSTALLEREN (toets 5).
- 3 Kies optie SNEL KANALEN INSTALLEREN (toets\_ 6).

Er verschijnt een waarschuwingsboodschap over het wissen van eerder geïnstalleerde kanalen.

- 4 Druk **OK** om het zoeken te starten of A om te annuleren.
- 5 Zodra het zoeken is gestopt, wordt een lijst kanalen getoond.

Druk op OK om het geselecteerde kanaal te bekijken of A om terug te gaan naar het hoofdmenu.

# 1. j. j.

## 13 Informatie voor abonnees (nog niet beschikbaar)

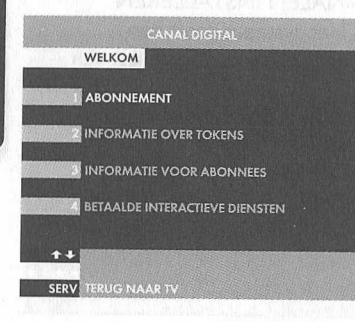

Dutch

Als u de SERV-toets indrukt terwijl u naar een van de kanalen van CANALDIGITAAL kijkt kunt u informatie opvragen over diverse onderwerpen.

## 14 Symbolen en afkortingen

#### VOORKEURKANAAL Dit symbool geeft aan welke kanalen door u geselecteerd zijn als voorkeurkanalen. HET PROGRAMMA WORDT NU UITGEZONDEN Dit symbool geeft aan dat een programma momenteel wordt uitgezonden. Door op OK te drukken gaat u rechtstreeks naar deze uitzending. EEN PROGRAMMA IN HET GEHEUGEN Programma's die u in de LIJST GESELECTEERDE KANALEN heeft geplaatst zijn in de EPG herkenbaar aan dit symbool. GEPROGRAMMEERD VOOR OPNAME MET DE VIDEORECORDER Dit symbool geeft in de EPG aan dat het programma is geprogrammeerd om opgenomen te worden met een videorecorder. KANAAL\_ MET KINDERSLOT Dit symbool geeft in de EPG en in de INFO aan dat het kanaal is geblokkeerd met een kinderslot. Enkel de personen die de code kennen kunnen dit kanaal bekijken. Als het slotje open staat is het kinderslot niet actief. ORIGINELE VERSJE, ONDERTITELD\_ Dit zijn de afkortingen die gebruikt worden om aan te geven hoe een programma wordt uitgezonden: in de originele taal of met ondertiteling. Dit symbool verschijnt in de bovenste balk als u INFO indrukt.

16/9 en 4/3:

Ó

M

00

A

O.V./ ST:

FORMAAT. PROGRAMMA Deze afkorting geeft het formaat aan waarin het programma wordt uitgezonden.

16/9 betekent breed beeld formaat. en 4/3 standaardformaat. Deze symbolen verschijnen in de bovenste balk als u INFO indrukt.

## 15 Vaak gestelde vragen

G

ge vc

G

0

G

he

G

Al

be

Se

in M be Als u problement heft met uw Philips satellietontvanger, Controleert, u dan eerst de volgende punten.

| PROBLEEM                                                                                     | MOGELIJKE OORZAAK                                                                                                  | ACTIE                                                                                                    |
|----------------------------------------------------------------------------------------------|----------------------------------------------------------------------------------------------------|----------------------------------------------------------------------------------------------------|
| en beeld, geen geluid en<br>en weergave op het<br>orpaneel                                   | De ontvanger is niet op het<br>lichtnet aangesloten, of staat<br>niet op AAN.                                      | Controleer de<br>lichtnetaansluiting.                                                                                                    |
| een beeld, geen geluid; maar<br>t LED op de voorkant licht<br>anje op.                       | De ontvanger staat in standby.                                                                                     | Druk op ~ toe st van de<br>afstandsbediening om de<br>ontvanger uit de standby te<br>halen.                                                 |
| een beeld, 'geen geluid; maar<br>t LED op de voorkant licht<br>oen op.                       | De SCART-aansluiting is op de verkeerde bus aangesloten.                                                           | Controleer de SCART-<br>aansluitingen (raadpleeg<br>hoofdstuk 4).                                                                           |
|                                                                                              | De aansluitingen zijn goed,<br>maar de televisie is NIET<br>ingesteld op externe AV-bron<br>(AV I of EXT I, etc.). | Controleer de TV SCART<br>aansluiting.                                                                                                    |
|                                                                                              | De kabelverbindingen zijn<br>misschien defect (beschadigd,<br>gebroken of aangetast) of<br>ontbreken.              | Controleer alle aansluitingen en raadpleeg hoofdstuk 4.                                                                                     |
| een het Hoofdmenu en<br>behorende sub-menu's zijn<br>schikbaar. U kunt geen<br>rvice kiezen. | Er bevindt zich geen<br>gedownloade Lijst van (digitale)<br>services in het geheugen van de<br>ontvanger.          | Voer alle relevante stappen van<br>de installatieprocedure uit die<br>in hoofdstuk 6 worden<br>beschreven.                                  |
|                                                                                              | De ontvanger is niet juist<br>ingesteld voor de antenne.                                                           | Controleer alle items in het<br>menu Antenne instellen (LNB-<br>stroomvoorziening, LNB-type,<br>LO frequentie) -raadpleeg<br>hoofdstuk 6.2. |
| pofdmenu + sub-menu's en<br>formatie zijn beschikbaar.<br>aar er is geen ontvangst (het      | De antenne ontvangt geen<br>satell letsignalen i.                                                                  | Controleer de installatie en de richting van de schotel.                                                                                    |
| eld is zwart).                                                                               | De stroomvoorziening van de LNB is verbroken.                                                                      | Controleer de kabelverbinding<br>tussen de LNB en de<br>satellietontvanger                                                                  |

| PROBLEEM                                                                                                    | MOGELIJKE OORZAAK                                                                | ACTIE                                                                                                    | Dit product is conform                                                                                                    |
|----------------------------------------------------------------------------------------------------|----------------------------------------------------------------------------------|----------------------------------------------------------------------------------------------------|----------------------------------------------------------------------------------------------------|
| Hoofdmenu + sub-menu's en<br>informatie zijn beschikbaar.                                                    | Het ontvangen signaal is te zwak.                                                | Controleer de installatie en de richting van de antenne.                                                                  |                                                                                                    |
| Maar er is geen ontvangst (het beeld is zwart).                                                              |                                                                                  | Het kan voorkomen (zelden)<br>dat dit wordt veroorzaakt door<br>barre weersomstandigheden of<br>een zeer zware bewolking. | MPEG-2 DVB-conformiteit<br>- MP@ ML<br>_ Videobitsnelheid: tot 15 Mk<br>_ Videoformaten: 4;3 e<br>_ Resolutie: tot 720x576                        |
|                                                                                                    | De antenne is beschadigd.                                                        | Installeer een nieuwe                                                                                                    | A::diodecodering                                                                                                    |
| Onregelmatige ontvangst,<br>"mozaiëk"-effect of het beeld<br>verstart.                                       | Defecte kabelverbindingen<br>(beschadigd, gebroken of<br>aangetaste connectors / | Controleer alle aansluitingen en<br>kabels.                                                                               | _ MPEG-laag 1/ I1 (exclusief<br>meerkanaalsbeheèr vanuit é<br>bitstream)                                                                          |
|                                                                                                    | draden).                                                                         |                                                                                                    | Installatiegemak                                                                                                    |
|                                                                                                    | Een zwak signaal omdat de<br>antenne niet goed is gericht of<br>niet stabiel is. | Richt de antenne opnieuw.<br>Maak de antenne stevig vast.                                                                 | _ Automatische programma-<br>installatie via scanning<br>_ Automatische updating van<br>programmalijst                                            |
| De afstandbediening werkt niet goed.                                                                         | Er zijn geen batterijen in de<br>afstandbediening, de batterijen                 | Controleer de batterijen en vervang ze eventueel.                                                                         | <ul> <li>Programmabewerking voor<br/>persoonlijke installatie</li> </ul>                                                                          |
|                                                                                                    | zijn bijna of helemaal leeg.                                                     |                                                                                                    | Gebruiksbgemak                                                                                                    |
| Bij normale ontvangst kan er<br>tijdens het kiezen van bepaalde<br>services een zwart scherm<br>verschiinen. | Uw abonnement geldt niet<br>voor de geselecteerde services<br>of programma's.    | Kies een andere service.                                                                                                  | <ul> <li>Zaplijst</li> <li>Favorietenmodus</li> <li>Volledig op afstand bediend</li> <li>Automatisch opnemen doo<br/>markering via EPG</li> </ul> |
|                                                                                                    |                                                                                  | And any or the second second                                                                                              | Bediening/Functies                                                                                                    |
|                                                                                                    |                                                                                  |                                                                                                    | <ul> <li>Gratis ontvangst via de eth<br/>bijgeleverde smartcard</li> <li>Volumeregeling</li> <li>8 gebeurtenis-timers</li> </ul>                  |
|                                                                                                    |                                                                                  |                                                                                                    | <ul> <li>Ondettiteling</li> <li>Kinderslot via PIN-code</li> <li>Audiomodi: enkelkanaais,<br/>tweekanaais, stereo,</li> </ul>                     |
|                                                                                                    |                                                                                  |                                                                                                    | <ul> <li>gezamenlijke stereo</li> <li>Menugestuurde installatie</li> <li>bediening via OSD-menu</li> </ul>                                        |
|                                                                                                    |                                                                                  |                                                                                                    | <ul> <li>Variabele LNB-frequentie</li> <li>Receiver compatibel met<br/>diensten van Canal Digitaa<br/>Vlaanderen</li> </ul>                       |
|                                                                                                    |                                                                                  |                                                                                                    |                                                                                                    |

# 16 Technische specificaties

de 95/47/EC en 2002/21/EC eisen.

| ng<br>′B-conformiteit tot                                                                                                    | Faciliteiten van toepassingssys-<br>teem                                                                                                    | SCART voor videorecorder<br>Ilngang: CVBS, Langzame b<br>Audio L/R                                       |
|----------------------------------------------------------------------------------------------------|----------------------------------------------------------------------------------------------------|----------------------------------------------------------------------------------------------------|
| heid: tot 15 Mbit/sec<br>en: 4;3 en 16:9                                                                                           | processor 166 MHz<br>SDRAM - CPU/Video-                                                                                                    | Digitale audiouitgang: PCM                                                                               |
| tot 720x576 pixels                                                                                                    | Graphics 8 MB flashgeneugen                                                                                                    | Accessoires                                                                                              |
| ing                                                                                                    | Satellietantenne-interface                                                                                                    | <ul> <li>Afstandsbediening:</li> <li>Scartkabel</li> </ul>                                               |
| 1/ I1(ex <b>cl</b> usief<br>sbeheèr vanuit één                                                                                     | - RF-ingang:     IEC 169-24F       _ LNB-voeding:     0 / 14/ 18V       - LNB-stroomsterkte:     350 mA max       _ Toonschakeling     22 kHz (aan / uit) | <ul> <li>Gebruiksaanwijzing</li> <li>Batterijen: 2 x 1,5V type A</li> <li>AC-Adapter</li> </ul>          |
| ak                                                                                                    | - ondersteuning van Astra I (19.2),                                                                                                    | Diversen                                                                                                 |
| ne programma-<br>a scanning                                                                                                    | Astra 2 (28.2) en Astra 3 (23.5)<br>via DiseqC 1.1                                                                                                    | _ Temperatuurbereik (0C)<br>Bedrijfstemperatuur: +<br>Opslagtemperatuur: -10                             |
| lijst<br>bewerking voor                                                                                                    | Ontvangst-Demodulatie     Ontvangst-Demodulatie     Opemodulatietype:     QPSK     Demodulatietype:     QPSK                                              | - Netspanning: 230V -                                                                                    |
|                                                                                                    | - Ingangsniveguenilebereik.<br>950-2150MHz                                                                                                    | - Stroomverbruik: 1<br>- In standby-stand:                                                               |
| nodus                                                                                                    | - 65 tot -25 dBm<br>- Satellietbandbereik:<br>C en Ku-band                                                                                                | - Gewicht:<br>Inclusief verpakking:                                                                      |
| afstand bediend<br>h opnemen door<br>via EPG                                                                                       | Ontsleuteling                                                                                                    | Afmetingen:     Product: 210xl40     Verpakking: 270x240                                                 |
| Incties                                                                                                    | Type: DVB<br>Implementatie: Intern                                                                                                    | grikeinger i Art and Dijk                                                                                |
| angst via de ether met<br>e smartcard<br>eling<br>nis-timers                                                                       | Smartcard: I voor CA<br>Opmerking: voor de ontvangst van<br>versleutelde diensten van<br>CanalDlgitaal/TV Vlaanderen is<br>abonnering noodzakelijk.       |                                                                                                    |
| via PIN-code                                                                                                    | Aansluitingen                                                                                                    |                                                                                                    |
| is, stereo,<br>is, stereo,<br>iurde installatie en<br>via OSD-menu<br>LNB-frequentie<br>ompatibel met<br>an Canal DigitaalfTV<br>n | SCART voor tư<br>Uitgang: CVBS, Gestuurde audio<br>L/R, RGB, Langzame<br>blanking, Snelle blanking                                                        | Dit product voldoet aa<br>volgende Europeesche<br>eisen:<br>(E 2006/95/EQ<br>- 2004/1 OB<br>- 2005/32/EQ |
|                                                                                                    |                                                                                                    |                                                                                                    |

- Afstandsbediening: - Scartkabel - Gebruiksaanwijzing

- Batterijen: 2 x 1,5V type AAA R03

#### Diversen

- \_ Temperatuurbereik (0C) Bedrijfstemperatuur: + 5 tot 45 Opslagtemperatuur: -10 tot + 70
- Netspanning: 230V +/-10% 50 Hz
- 15W max - Stroomverbruik: 7Wmax - In standby-stand:
- 0,360 kg
- Gewicht: Inclusief verpakking: 1,055 kg
- Afmetingen: 210xl40x36 mm Product: 270x240x68 mm Verpakking:

Dit product voldoet aan de volgende Europeesche Raad eisen:

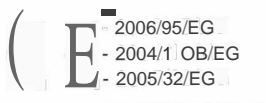

09/08 - Doordat onze produkten voortdurend verbeterd worden, is deze informatie onderhevig aan veranderingen.

34 VAAK GESTELDE VRAGEN

**1**. a

Dutch

-----